### UPUTA

## za učitavanje fotografije s osobnog računala putem portala za članove

### 1. KORAK:

otvoriti web portal Hrvatske liječničke komore <u>www.hlk.hr</u> i pritisnuti akcijski gumb Za članove

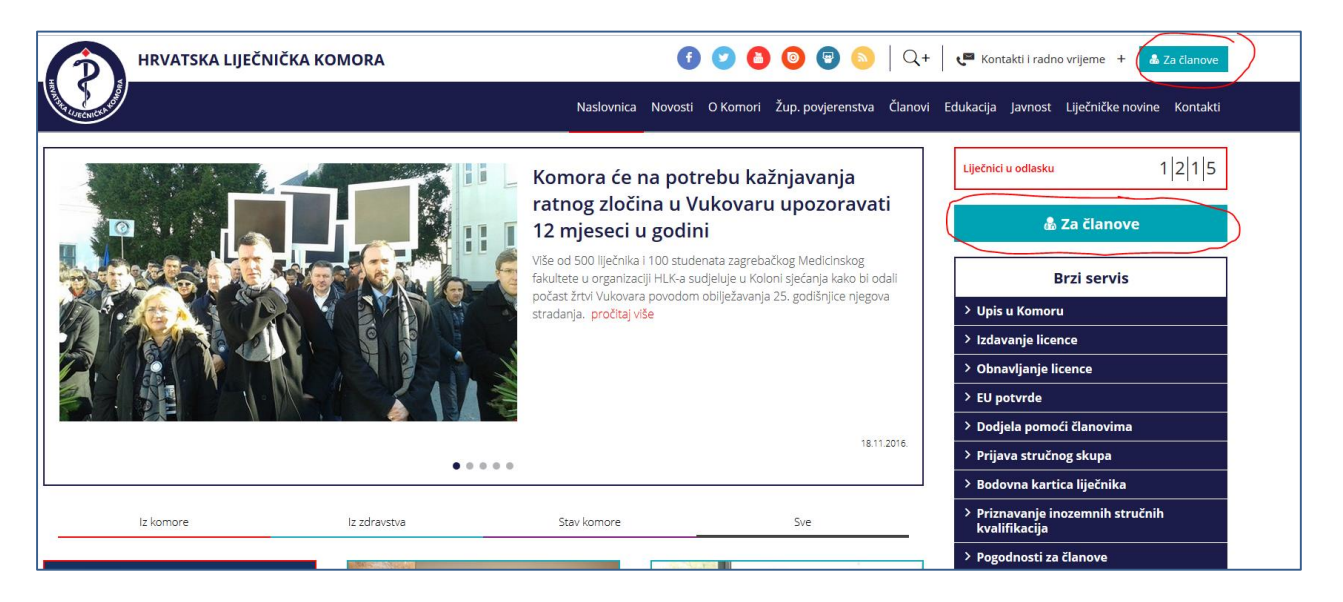

## 2. KORAK:

 nakon što se otvori prozor molimo unijeti Korisničko ime i Lozinku koju ste zaprimili od Hrvatske liječničke komore kako biste pristupili korisničkom računu

| PORTAL ZA LIJEČNIKE |                                                                                                  |
|---------------------|--------------------------------------------------------------------------------------------------|
|                     |                                                                                                  |
|                     |                                                                                                  |
|                     |                                                                                                  |
|                     | Prijava                                                                                          |
|                     | Poštovani,<br>pristupate zatvorenom dijelu web portala za članove Hrvatske<br>liječničke komore! |
|                     | Molimo upišite pristupne podatke u predviđena polja:                                             |
|                     | Unesite vaše korisničko ime                                                                      |
|                     | Unesite vašu lozinku                                                                             |
|                     | Zaboravljena lozinka                                                                             |
|                     | Zapamti me na ovom računalu                                                                      |
|                     | Prijavi se 🔺                                                                                     |
|                     |                                                                                                  |

# 3. KORAK:

- nakon otvaranja korisničkog računa odabrati akcijski gumb Uredi profil

| PORTAL ZA LIJEČN                                                                                                    | шке                                                                                                    |                                                                                                    | Upišite pojam Traž                                                                     |  |  |  |
|----------------------------------------------------------------------------------------------------|----------------------------------------------------------------------------------------------------|----------------------------------------------------------------------------------------------------|----------------------------------------------------------------------------------------|--|--|--|
| Naslovnica                                                                                                    |                                                                                                    |                                                                                                    |                                                                                        |  |  |  |
| Van         Uredi profit         Clanarina         Naslovnica         NovOSTi         Edukacija         Edukacija         Licenca         Pogodnosti za članove | Nan Bojčić           Članski broj: 5           OIB:           E-mail: jvan bojcic@hlk.hr           Mobitei:           Stanje bodova: 0 - <u>Dezajnija</u> ČLANARINA U 2016. GODINI           Ukupno uplaćeno u 2016. godini: 0 kn | Datum zadnjeg ažurira ja podataka: 📓 Unei post                                                                                                    | IZDVOJENE NOVOSTI                                                                      |  |  |  |
| Potvrde     Dodjela pomoći     članovima     Prijava nasilja nad     liječnicima                                                                                | BRZI SERVIS:<br>> Izdavanje licence<br>> Zamjena licence<br>> Dodjela pomoći članovima<br>> Potvrda o stečenim pravima (EU potvrda)                                                                                               | Obnavljanje licence     Potvrda o članstvu     Pogodnosti za članove     Potvrda o trenutnom profesionalnom statusu     (forad for foreite foreite foreit | OBAVIJESTI<br>> Komora plaća osiguranje pravne zaštite svim svojim<br><u>članovima</u> |  |  |  |
| Propisi i obrasci  Kontakti Prestanak članstva                                                                                                    | > Pitajte nas                                                                                                    | (Lood Janning Cerdinate)                                                                                                    |                                                                                        |  |  |  |
|                                                                                                    |                                                                                                    |                                                                                                    |                                                                                        |  |  |  |

# 4. KORAK:

sada ste ušli u *Osobni očevidnik* gdje ćete ispod mjesta predviđenog za fotografiju pritisnuti akcijski gumb *Upload* 

| PORTAL ZA LIJEČN                    | JIKE                                                                          |                                                                                                    |                                                                        | Upišite pojam T                                                                                                    | 🔹 🛛 🕞 Odjavi se                   |
|-------------------------------------|-------------------------------------------------------------------------------|----------------------------------------------------------------------------------------------------|------------------------------------------------------------------------|----------------------------------------------------------------------------------------------------|-----------------------------------|
| Naslovnica > Osobni očevidnik člana |                                                                               |                                                                                                    |                                                                        |                                                                                                    |                                   |
| Ivan<br>Uredi profil   Članarina    | Osobni očev                                                                   | vidnik člana                                                                                              |                                                                        |                                                                                                    |                                   |
| Naslovnica                          | Poštovani,                                                                    |                                                                                                    |                                                                        |                                                                                                    |                                   |
|                                     | ispravnim i ažurnim pode                                                      | acima osigurajte jednostavniju, bržu i                                                                    | i kvalitetniju komunikaciju s                                          | s Komorom prilikom ostvarivanja Vaših prava.                                                                                                    |                                   |
| 🗾 Edukacija 👻                       | VAŽNA NAPOMENA:<br>Fotografija se ne dostavlj                                 | a ovim putem već ju učitavate na lini                                                                     | c ispod mjesta predviđenog a                                           | za fotografiju.                                                                                                    |                                   |
| 🙀 Licenca 👻                         | Preuzoi PDE za alturizania                                                    | Locard PDE a za elucirania                                                                                | Tuntan                                                                 |                                                                                                    |                                   |
| nd Pogodnosti za članove            | Datum zadnjeg ažuriranja podata                                               | ka:                                                                                                    | · Oproso                                                               |                                                                                                    |                                   |
| 📫 Potvrde 👻                         | <ul> <li>Podaci o člans</li> </ul>                                            | tvu                                                                                                    |                                                                        |                                                                                                    |                                   |
| Dodjela pomoći<br>članovima         | Napomena: Molimo pažlj<br>imenu i prezimenu, rođenju<br>mali rotarovi@bik.br) | <mark>ivo pregledajte vaše podatke te ukoliko sn</mark><br>, adresi i kontaktima upisujete u predvlđene r | natrate kako neki od podataka n<br>ekranske forme, dok je za ažuriranj | nije točan ili ne postoji molimo isti ažurirajte na za to predviđeni način<br>je podataka o stručnosti i zaposlenju potrebno ispuniti predviđeni obrazac i                                                                           | npr. podatke o<br>dostaviti ga na |
| Prijava nasilja nad<br>liječnicima  | IDENTIFIKACIJSKI PO                                                           | IDACI                                                                                                    |                                                                        |                                                                                                    |                                   |
| Propisi i obrasci 🔹                 | Članski broj                                                                  | 5                                                                                                    |                                                                        | Poštovani,<br>predlažemo da biometrijsku fotografiju izradite u p                                                                                                    | rofesionalnom                     |
| 📞 Kontakti                          | Stanje bodova                                                                 | 0                                                                                                    | detalinije                                                             | foto studiju koji je upoznat sa standardima izrade fi<br>dokumente (npr. osobna iskaznica) kako biste bili s<br>zadovoljava oropisane standarde PA                                                                                   | itografija za<br>gurni da ista    |
| Prestanak članstva                  | JMBG                                                                          | ivan1                                                                                                    |                                                                        | Uploadaj svoju Prihvatijiva biometrijska fotografija zadovoljava sije                                                                                                    | deće uvjete:                      |
|                                     | Lozinka                                                                       | Promjena lozinke                                                                                          | C                                                                      | Lateral > RatuCrives forografije: 6000Pl<br>> Omjer fotografije: 6000Pl<br>> Dazvoljeno odstupanje omjere: 10%<br>> Dozvoljeno odstupanje omjere: 10%<br>> Formet fotografije: PIG<br>> Naziv fotografije. OlB člana (npr. 947246005 | 2.jpeg)                           |

## 5. KORAK:

- nakon toga otvara se prozor u kojem s osobnog računala odaberete fotografiju i učitate je pritiskom na akcijski gumb **Open/Otvorite** (ovisno o jeziku operativnog sustava).
- ako ste fotografiju spremili u datoteku Pictures/Slike to izgleda kao na donjoj slici

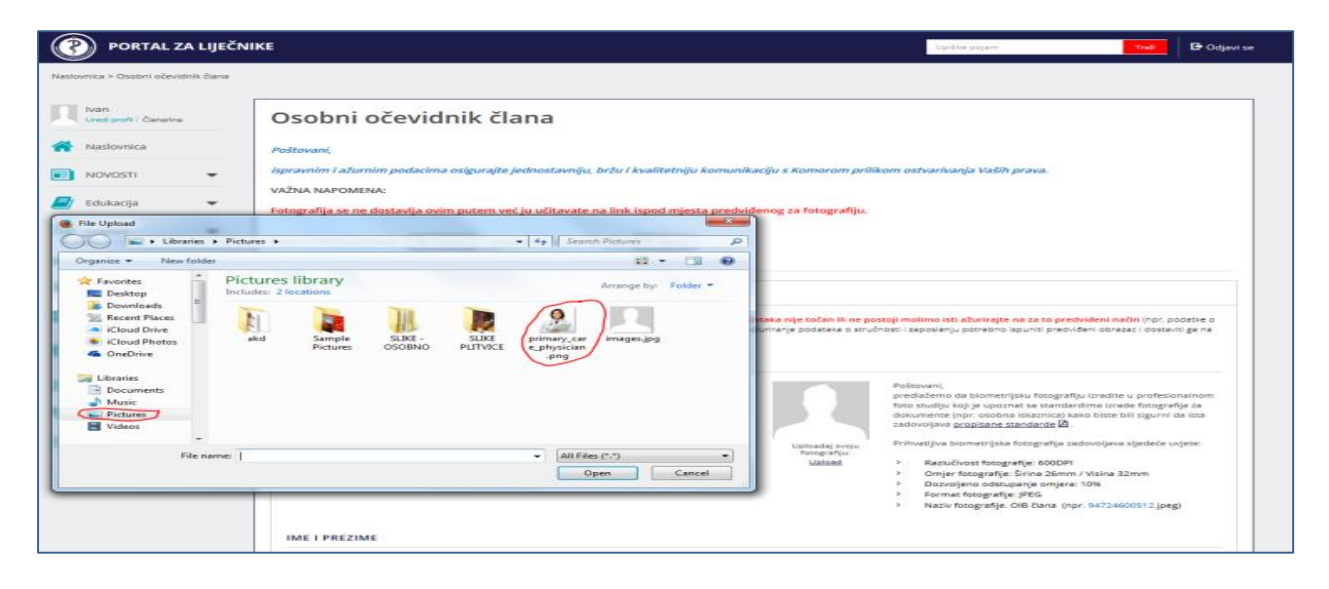

#### 6. KORAK:

nakon toga dobivate poruku kako ste završili s učitavanjem fotografije

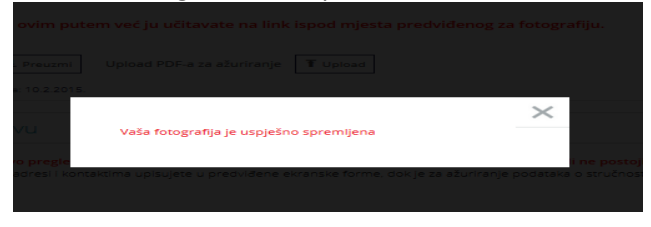

## te istu možete odmah vidjeti u osobnom očevidniku

| PORTAL ZA LIJE                     | ĊNIKE                                          |                                                                                                |                                                                |                                                        | Upilite pojem                                                                                                    | Trail                                                  | G Odjavi se            |
|------------------------------------|------------------------------------------------|------------------------------------------------------------------------------------------------|----------------------------------------------------------------|--------------------------------------------------------|----------------------------------------------------------------------------------------------------|--------------------------------------------------------|------------------------|
| Naslovnica > Osobni očevidnik član | •                                              |                                                                                                |                                                                |                                                        |                                                                                                    |                                                        |                        |
| Van<br>Under profit   Canarina     | Osobni oče                                     | vidnik člana                                                                                   |                                                                |                                                        |                                                                                                    |                                                        |                        |
| Naslovnica                         | Poštovani,                                     |                                                                                                |                                                                |                                                        |                                                                                                    |                                                        |                        |
|                                    | ispravnim i ažurnim po                         | dacima osigurajte jednostavniju, bržu                                                          | ı i kvəlitetniju komunikad                                     | ciju s Komorom prili                                   | kom ostvarivanja Vaših prava.                                                                                                    |                                                        |                        |
| 🗾 Edukacija 🔫                      | VAŽNA NAPOMENA:<br>Fotografija se ne dosta     | vlja ovim putem već ju učitavate na lir                                                        | nk ispod mjesta predviđe                                       | mog za fotografiju.                                    |                                                                                                    |                                                        |                        |
| 🔄 Licenca 👻                        | Preurosi PDE za abusiranje                     | I Demand I United PDE a 14 abulicati                                                           | . Transa                                                       |                                                        |                                                                                                    |                                                        |                        |
| Pogodnosti za članove              | Datum zadnjeg sturinanje pod                   | staka                                                                                          |                                                                |                                                        |                                                                                                    |                                                        |                        |
| 🐡 Potvrde 👻                        | · Podaci o člar                                | istvu                                                                                          |                                                                |                                                        |                                                                                                    |                                                        |                        |
| Dodjela pomoći<br>članovima        | Napomena: Molimo po<br>imenu i prezimenu, rođe | žijivo pregledajte vaše podatke te ukoško r<br>nju, adresi i kontaktima upisujete u predviđeni | imatrate kako neki od podat<br>e ekranske forme, dok je za aži | taka nije točan ili ne po<br>uriranje podataka o strul | stoji molimo isti ažurirajte na za to pre<br>inosti i zaposlenju potrebno ispuniti predv                                                                                                    | stvideni način (npr. p<br>videni oprazac i dosta       | odatke o<br>viti ga na |
| Prijava nasilja nad<br>liječnicima | IDENTIFIKACIJSKI I                             | PODACI                                                                                         |                                                                |                                                        |                                                                                                    |                                                        |                        |
| Propisi i obrasci 🛛 👻              | Članski broj                                   | 5                                                                                              |                                                                | 6                                                      | Poŝtovani,<br>pradažemo da biometrijsku fotornal                                                                                                    | file incedite a norderic                               | mainon                 |
| 📞 Kontakti                         | Stanje bodova                                  | 0                                                                                              | detalinie                                                      |                                                        | foto studiju koji je upoznat sa standa<br>dokumente [npr. osobna iskaznica] k                                                                                                    | irdima izrade fotograf<br>Jako biste bill sigurni /    | fija za<br>da ista     |
| Prestanak članstva                 | INEG                                           | avan1                                                                                          |                                                                | 110                                                    | Prihvatijiva biometrijska fotografija z                                                                                                    | adovoljava sljedeće u                                  | vjete:                 |
|                                    | Losinka                                        | Promiena lozinke                                                                               |                                                                | Uploadaj svoju<br>Rotografiju:<br>Upload               | <ul> <li>Razlučivost fotografije: 600DPl</li> <li>Omjer fotografije: Širina 26mn</li> <li>Dozvoljeno odstupanje omjeraj</li> <li>Format fotografije: JPEG</li> <li>Nazlv fotografije: Ol8 člana (n</li> </ul> | í<br>n / Visina 32mm<br>a: 10%<br>pr. 94724600512.jpej | ø                      |

**KRAJ**